Perancangan dan Pengembanagan Prototype Sistem Informasi Keuangan Terintegrasi Dengan Sistem Informasi Akademik di STMIK El Rahma Dengan Sistem Informasi Akademik Di STMIK EL RAHMA Dengan Metode DSRM

## Untung Subagyo<sup>\*1</sup>, Annisa Budi Utami<sup>2</sup>

<sup>1</sup> Sistem Informasi, STMIK ElRahma Yogyakarta <sup>2</sup> Sistem Informasi, STMIK ElRahma Yogyakarta e-mail: <sup>1</sup>untungsubagyo@gmail.com, <sup>2</sup>annisatami51@gmail.com

#### Abstrak

STMIK El Rahma merupakan sebuah perguruan tinggi yang sudah menggunakan Sistem Informasi di dalam pengolahan data di beberapa bagian, mulai dari bagian akademik hingga bagian sarana prasarana.akan tetapi, bagian keuangan masih menggunakan cara manual untuk transaksi penerimaan keuangan dan pengeluaran keuangan. Hal ini mengakibatkan pengolahan menjadi tidak efektif waktu dan tidak sistematis.

Penelitian ini dilakukan menggunakan metode Design Science Research and Methodology (DSRM), dengan 6 (enam) tahapan: identifikasi masalah, pendefinisian objek solusi/tujuan penelitian, desain dan pengembangan, demonstrasi, evaluasi, dan komunikasi. Hasil dari penelitian ini adalah aplikasi sistem informasi keuangan yang terintegrasi dengan sistem informasi akademik serta pelaporan dan evaluasi kinerja keuangan perguruan tinggi.

Aplikasi ini dapat digunakan untuk menampilkan informasi transaksi keuangan, laporan keuangan, informasi pegawai, informasi data mahasiswa, serta informasi pegawai.

Kata kunci—DSRM, Sistem Informasi Keuangan, aplikasi.

#### Abstrack (Bahasa Inggris)

STMIK El Rahma is a tertiary institution that already uses Information Systems in data processing in several sections ranging from the academic section to the infrastructure section. However, the finance department still uses the manual method for transactions of financial receipts and financial expenditures. This resulted in processing time being ineffective and not systematic.

This research was conducted using the Design Science Research and Methodology (DSRM) method, with 6 (six) stages: problem assistance, determination of solution objects/research objectives, design and development, completion, evaluation, and communication. The result of this study is the implementation of a financial information system that is integrated with academic information systems as well as reporting and evaluating college financial performance.

This application can be used to display financial transaction information, financial reports, employee information, student data information, and employee attendance information.

Keywords—DSRM, Financial Information System, application.

# 1. PENDAHULUAN

Pengelolaan keuangan merupakan kegiatan yang bertujuan untuk mengetahui arus kas keuangan dengan melakukan proses perencanaan, pencatatan, pembelanjaan, pengendalian, pertanggung jawaban, dan pelaporan. Keuangan merupakan salah satu bagian dari hal yang memungkinkan suatu organisasi dapat menjalankan kegiatannya[1]. Dalam Undang-undang No 20 Tahun 2003 pasal 48 dinyatakan bahwa pengelolaan dana pendiidkan berdasarkan pada prinsip keadilan, efisiensi, transparansi, dan akuntabilitas public[2].

Sistem informasi merupakan sebuah sistem di dalam suatu organisasi yang mempertemukan antara kebutuhan pengolahan transaksi harian, yang mendukung operasi, bersifat manajerial dan kegiatan strategi dari suatu organisasi serta menyediakan pihak luar tertentu dengan laporan-laporan yang diperlukan . Sistem informasi memiliki peranan yang penting dalam menyediakan informasi bagi manajemen semua tingkatan.

STMIK ElRahma Yogyakarta merupakan sebuah perguruan tinggi yang sudah menggunakan Sistem Informasi di dalam pengelolaan data di beberapa bagian. Di antaranya adalah bagian akademik sudah menggunakan Sistem Informasi Akademik untuk pengelolaan data mahasiswa, dosen, beserta Kegiatan Belajar Mengajar. Bagian Sarana Prasarana sudah menggunakan Sistem Informasi Aset di dalam pengelolaan Aset dan sarana prasarana yang ada. Akan tetapi, transaksi penerimaan keuangan dan pengeluaran keuangan masih menggunakan cara manual, yaitu dengan menggunakan kertas serta pencatatan menggunakan Microsoft Excel. Hal ini mengakibatkan pengelolaan menjadi tidak efektif waktu dan tidak sistematis. Menurut Petugas Bagian Keuangan yang ada di STMIK ElRahma, pada saat mahasiswa melakukan transaksi pembayaran, petugas perlu untuk mencari catatan Riwayat tagihan beserta Riwayat pembayara pada Kartu Catatan Tagihan yang masih berupa kertas, dan apabila diperlukan dengan mencocokan pada catatan yang ada di Microsoft Excel. Menurutnya, kegiatan ini membutuhkan waktu yang tidak sedikit. Pada saat mahasiswa banyak yang melakukan transaksi, tentunya akan menimbulkan kerumunan di dalam ruangan. Belum lagi, ketika masa pandemic, banyak pekerjaan dilakukan di rumah, banyak mahasiswa yang tidak terlayani ketika membutuhkan informasi tagihan dan pembayaran, karena data pencatatan yang berada di kampus. Selain itu, petugas juga perlu untuk membuat rekap laporan setiap bulannya yang akan diberikan kepada pihak Yayasan. Sistem Keuangan juga diperlukan supaya terintegrasi dengan Sistem Informasi Akademik yang sudah ada, sehingga mahasiswa yang belum menyelesaikan tagihan pada saat registrasi, tidak dapat melakukan KRS. Apabila mahasiswa menginginkan untuk mengajukan dispensasi, maka petugas keuangan bisa membuatkan untuk selanjutnya diverifikasi dan disetujui oleh Ketua STMIK. STMIK ElRahma juga sudah menggunakan Sistem Presensi Pegawai dan Dosen, sehingga proses perhitungan gaji dapat ditambahkan kedalam Sistem Informasi Keuangan. Oleh karena itu akan dikembangkan Aplikasi Sistem Informasi Keuangan yang terintegrasi dengan sistem informasi akademik. Aplikasi ini diharapkan memiliki beberapa keunggulan, baik dari kecepatan, maupun kemudahan penggunaanya.

# 2. METODE PENELITIAN

Metode Metode penelitian yang akan digunakan dalam penelitian ini adalah metode (DSR) sebagaimana pada penelitian[3]. Metode ini digunakan dengan alasan bahwa penelitian desain sangat penting untuk keberhasilan dalam disiplin ilmu yang berorientasi pada penciptaan artefak. Penelitian desain adalah paradigma penelitian dimana seorang desainer menjawab pertanyaan yang relevan dengan masalah manusia melalui penciptaan artefak yang inovatif[4]. Artefak yang dirancang berguna dan mendasar dalam memahami masalah. Berdasarkan metodologi dan kerangka Design Science Research and Methodology (DSRM) yang diusulkan dan dikembangkan[5], maka dalam penelitian ini dilakukan dengan enam kegiatan/tahapan yaitu identifikasi masalah dan motivasi, penetapan tujuan solusi, perancangan dan pengembangan, demonstrasi , evaluasi, dan komunikasi.

- 1. Identifikasi Masalah dan Motivasi Langkah pertama adalah mengidentifikasi masalah yang berkaitan pencatatan pembayaran di STMIK ElRahma Yogyakarta dan berkaitan perhitungan penggajian. Pada tahap ini juga akan dilakukan pendefinisian masalah untuk mengembangkan sistem yang dapat memberikan solusi yang komprehensif. Proses identifikasi masalah dilakukan dengan mengumpulkan data di Lokasi Penelitian. Pengumpulan data dilakukan dengan 3 cara, yaitu:
  - a) Studi Kepustakaan.

Metode studi kepustakaan ini dilakukan dengan cara mengumpulkan data-data dari jurnal, buku-buku, literatur, laporan serta sumber-sumber informasi lainnya yang berkaitan dengan permasalahan yang diteliti dan dapat mendukung kelengkapan informasi yang dibutuhkan.

b) Wawancara.

Metode ini dilaksanakan dengan cara berkunjung dan menemui secara langsung kepada pihak-pihak yang berwenang serta melakukan tanya jawab untuk mendapatkan data-

data yang diperlukan untuk keperluan penelitian. Pada tahap wawancara ini ditanyakan beberapa hal seperti bagaimana proses pencatatan pembayaran mahasiswa dan perhitungan gaji yang sudah berjalan. Pelaporan apa saja yang dibuat setiap bulannya.

c) Observasi.

Pengumpulan data ini dilaksanakan dengan cara memahami dan mengamati secara langsung pada obyek penelitian tentang bagaimana pencatatan tagihan mahasiswa dan bagaimana proses dan pencatatan pembayaran dilakukan di tempat penelitian. Dalam hal ini peneliti mengamati langsung bagaimana jalannya proses pembayaran oleh mahasiswa di STMIK ElRahma Yogyakarta.

- 2. Menentukan Tujuan/Solusi Untuk mencari solusi dari permasalahan yang dapat diperoleh, terlebih dahulu mendefinisikan masalah dengan melakukan kegiatan wawancara dan diskusi dengan pegawai bagian keuangan di STMIK ElRahma Yogyakarta. Hasil pembahasan ini berupa kesimpulan untuk menjelaskan tujuan dari solusi, definisi masalah, serta pengetahuan tentang apa yang mungkin dan layak untuk digunakan sebagai solusi.
- 3. Perancangan dan pengembangan Setelah mendapatkan solusi dari permasalahan tersebut, peneliti kemudian membuat desain artefak berupa perancangan Sistem Informasi Keuangan. Perancangan yang dibuat adalah perancangan antarmuka pengguna, perancangan proses dan perancangan keluaran berupa laporan-laporan berkaitan dengan tagihan, pembayaran mahasiswa, dan penggajian pegawai yang dibutuhkan . Perancangan proses dilakukan dengan membuat diagram dengan menggunakan BPMN Tools. Selanjutnya pengembangan dilakukan dengan melakukan penulisan kode program dengan menggunakan framework Codeigniter dan pengolahan data pada Database Management System menggunakan MySQL.
- 4. Demonstrasi Setelah pengembangan sistem informasi keuangan, sistem ditunjukan kepada petugas keuangan di STMIK ElRahma, ketua STMIK ElRahma, beserta beberapa mahasiswa STMIK ElRahma Yogyakarta. Tahap ini dilakukan untuk memberikan pengetahuan kepada pengguna fitur-fitur aplikasi apa saja yang dikembangkan. Pada tahap ini dijelaskan bagaimana fitur-fitur aplikasi dijalankan dan siapa yang mengaksesnya.
- 5. Evaluasi Pada tahap evaluasi, calon pengguna diminta untuk mengisi kuesioner terkait sistem yang telah dikembangkan. Perhitungan hasil dari kuesioner akan menggunakan skala Likert. Perhitungan skala likert dimulai dengan menentukan skor jawaban. Dalam penelitian ini akan digunakan skor jawaban lima yang terdiri dari sangat setuju (SS), setuju (S), tidak setuju (KS), tidak setuju (TS), dan sangat tidak setuju (STS). Setelah hasil survei responden terkumpul, maka akan diketahui sikap responden sehingga diketahui kecenderungan pengguna terhadap positif atau negatif. Kemudian calon pengguna diminta untuk memberikan umpan balik, tanggapan, dan masukan mengenai Sistem yang telah dikembangkan.
- 6. Komunikasi Komunikasi dilakukan dengan mempublikasikan dalam laporan hasil penelitian ilmiah dalam bentuk jurnal. Naskah-naskah penelitian yang berkaitan dengan permasalahan dan solusi di atas, kemudian didokumentasikan dan dijadikan laporan sebagai hasil penelitian ilmiah.

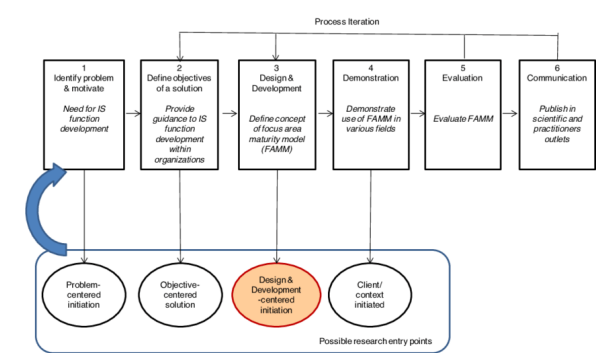

Gambar 1. 1 Langkah – Langkah Metod DSRM (Noviardi, 2017)

# 3. HASIL DAN PEMBAHASAN

Menurut Petugas Bagian Keuangan yang ada di STMIK El Rahma, pada saat mahasiswa melakukan transaksi pembayaran, petugas perlu untuk mencari catatan Riwayat tagihan beserta Riwayat pembayaran pada Kartu Catatan Tagihan yang masih berupa kertas, dan apabila diperlukan dengan mencocokan pada catatan yang ada di Microsoft Excel. Menurutnya, kegiatan ini membutuhkan waktu yang tidak sedikit. Pada saat mahasiswa banyak yang melakukan transaksi, tentunya akan menimbulkan kerumunan di dalam ruangan.

a. Identifikasi Masalah.

Tahapan ini menghasilkan daftar kebutuhan sistem yang didapatkan dari permasalahnpermasalahn yang dihadapi oleh petugas keuangan STMIK El Rahma Yogyakarta. Pengumpulan permasalahan dilakukan melalui wawancara dengan petugas keuangan. Dari hasil wawancara didapatkan sebagai berikut:

|                                   | ananan     |
|-----------------------------------|------------|
| Masalah                           | Proses     |
| Pencatatan belum terkomputerisasi | Pencatatan |
| secara menyeluruh                 |            |
| Pencarian data lama karena harus  | Laporan    |
| membuka berkas secara manual      | bulanan    |

Tabel 1. 1 Identivikasi Permasalahan

 Tahap Mendefinisikan Tujuan dari solusi Dari hasil observasi dan wawancara dengan petugas keuangan maka ditentukan solusi yang akan dilakukan sebagai berikut:

| Tabel 1. 2 Solusi                 | Iuenuvikasi Ma | Isalali                    |
|-----------------------------------|----------------|----------------------------|
| Masalah                           | Proses         | Solusi                     |
| Pencatatan belum terkomputerisasi | Pencatatan     | Pembuatan sistem dengan    |
| secara menyeluruh                 |                | komputerisasi              |
| Pencarian data lama karena harus  | Laporan        | Pembuatan sistem informasi |
| membuka berkas secara manual      | bulanan        | yang terintegrasi dengan   |
|                                   |                | database                   |

Defikul. Tahal 1, 2 Saluai Idantivilaasi Magalah

c. Tahap Desain dan Pengembangan

Pada tahap ini akan ditentukan kebutuhan dari sistem informasi keuangan berdasarkan identifikasi masalah dan penentuan solusi yang sudah dilakukan pada tahap sebelumnya. Pada tahapan ini perancangan dan pembutan aplikasi akan dipresentasikan dalam perancangan dan pembuatan atar muka pengguna

- a. Perancangan atar muka pengguna
- 1) Implementasi tampilan web login

Tampilan login merupakan halaman yang digunakan oleh user untuk melakukan *login* sebelum dapat mengakses halaman dashbord seperti halaman *Setting* RKAT, setting mahasiswa, data, laporan, dan transaksi. *User* dapat mengakses halaman *dashboard* dengan cara menginputkan nama pengguna dan *password*.

| ← → C O A Not secure             | simkeutest/index.phg/matuli |                                          |                             |                   | 6 4 1 | • (*)         |
|----------------------------------|-----------------------------|------------------------------------------|-----------------------------|-------------------|-------|---------------|
| 🕱 New Tals 💘 mercari persen pad. | 💼 KesTube 🤤 Maps (H Great   | 🐚 Translate 🦷 Foto - Google Foto - 🎯 ari | ne view sore - G., 👎 Feto - | Google Foto       |       | Other boolena |
|                                  |                             |                                          |                             |                   |       |               |
|                                  |                             |                                          |                             |                   |       |               |
|                                  |                             |                                          |                             |                   |       |               |
|                                  |                             |                                          |                             |                   |       |               |
|                                  |                             |                                          |                             |                   |       |               |
|                                  |                             | SIM KEUANG                               | AN                          |                   |       |               |
|                                  |                             |                                          |                             |                   |       |               |
|                                  |                             |                                          |                             |                   |       |               |
|                                  |                             | Sign in untuk memulai set                | i Anda                      |                   |       |               |
|                                  |                             | Nama Pannuna                             |                             |                   |       |               |
|                                  |                             | Tradem - Crispie Ar                      |                             |                   |       |               |
|                                  |                             | Password                                 | 4                           |                   |       |               |
|                                  |                             |                                          | _                           |                   |       |               |
|                                  |                             | Remember Me                              | Sign In                     |                   |       |               |
|                                  |                             | Horgot my pasoword                       |                             |                   |       |               |
|                                  |                             | Register a new membership                |                             |                   |       |               |
|                                  |                             |                                          |                             |                   |       |               |
|                                  |                             |                                          |                             |                   |       |               |
|                                  |                             |                                          |                             |                   |       |               |
|                                  |                             |                                          |                             |                   |       |               |
|                                  |                             |                                          |                             |                   |       |               |
|                                  |                             |                                          |                             |                   |       |               |
| P Type here to search            |                             | 🗖 💼 🚘 🖾 🚱                                |                             | and 30°C Berausan |       | 1217          |
|                                  |                             |                                          |                             |                   |       |               |
|                                  |                             | lombon 1                                 | <b>7</b> <i>T</i> ~ ~       |                   |       |               |

4

2) Implementasi tampilan web dashbord

implementasi web dashboard merupakan tampilan yang akan dilihat oleh admin.

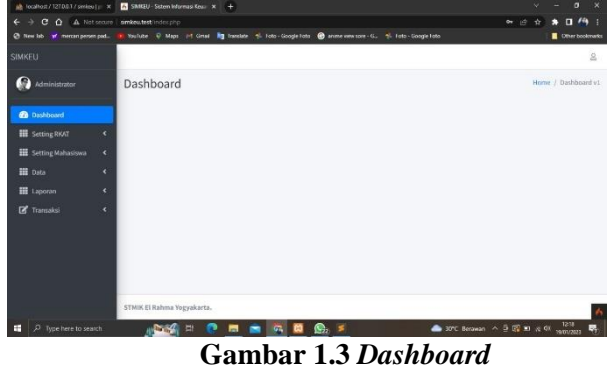

3) Implemtasi tampilan data unit kerja Gambar 1.4 berikut adalah tampilan data pada sistem informasi pembayaran online.

| Minimum         Unit Kerja         Image: Status         Unit Kerja         Image: Status         Image: Status                                                                                                    |                                                     |           |              |                                            |          | 8                                    |
|----------------------------------------------------------------------------------------------------|-----------------------------------------------------|-----------|--------------|--------------------------------------------|----------|--------------------------------------|
| Contraction     Contraction     Contracti | Administrator                                       | Unit P    | Kerja        |                                            |          | Home / Dashboard vi                  |
| Image: Note of the state of the state of the st                   | Dashbeard                                           | E Dat     | a Unit Kerja |                                            |          |                                      |
| Except Maximum         C         1         0:00         Plagdori         Status         Plagdori         Status         Plagdori         Plagdori <th>Unit Kerja</th> <th>No.</th> <th>Kode Unit</th> <th>Nama Unit<br/>Nama Pimpinan</th> <th>Pagu</th> <th>Aksi</th>                                                                                                    | Unit Kerja                                          | No.       | Kode Unit    | Nama Unit<br>Nama Pimpinan                 | Pagu     | Aksi                                 |
| III Laprom c 2 01.01 Ketua<br>Do Romanto, ST, M.C., Do Romanto, ST, M.C., C C C C C C C C C C C C C C C C C C                                                                                                    | <ul> <li>Setting Mahasiswa</li> <li>Data</li> </ul> | к 3.<br>к | 01.00        | Pimpinan<br>Eko Riswanto, S.T., M.Cs.      | Set Pagu | Con Propus Vid Tojuan Sasana Program |
| Le risroadu                                                                                                    | III Laporan                                         | e 2       | 01.01        | Ketua<br>Eko Rismanto, ST., M.Cs.          | Set Pagu | Ent Popus Vid Tu(uon Sasaan Program  |
| 3 01.02 Waka Niademik Set Pagu Set Pagu Via Talaan Program                                                                                                    | La transaksi                                        | 3         | 01.02        | Waka Akademik<br>Momon Muzakat, ST., M.Eng | Set Pagu | Ett Taluan Salaran Program           |

### Gambar 1.4 Unit Kerja

Tampilan data unit kerja merupakan halaman yang digunakan oleh admin untuk mengelola data unit kerja. Didalam halaman ini admin dapat melakukan input tambah data, edit data, menghapus data, visi, tujuan, sasaran, dan program.

a. Tampilan Menambahakan Data Unit Kerja

Tampilan tambah data unit kerja merupakan halaman yang digunakan oleh admin untuk menambahkan data pekerja setiap unit yang terdapat di kampus dengan cara klik tombol tambah pada bagian kiri bawah.

Tampilan tambah data unit kerja dapat dilihat pada Gambar 1.4. 1

| O FUL SE LEVORAN (ERA PRO- | × 🔥 SMR2U - Saturn In       | markas X +                              |                                                 |                       |
|----------------------------|-----------------------------|-----------------------------------------|-------------------------------------------------|-----------------------|
| ← → C △ ▲ Notice:          | ine   similar test setting/ |                                         |                                                 | 2 🕆 🛊 🖬 🦓 E           |
|                            | 5. 🤨 Sociater 🍳 Map         | M Genel 🧤 Invester 🥠 Leto - Google Loto | 🔞 🔞 anvine view tone - G., 🛸 Tots - Google Tato | Cither bookmarks      |
|                            |                             | _                                       |                                                 | ۸                     |
|                            | Unit Kerja                  | Tambah Unit Kerja                       | ×                                               | Home / Dashbeard v1   |
|                            |                             | Kode Unit                               |                                                 |                       |
|                            | M Data Unit #               | rja 01.03                               |                                                 |                       |
| E Setting RKAT             |                             | Nama Unit                               |                                                 |                       |
| O Unit Kerja               | No. Kode                    | init Keuangan                           | 44                                              | si                    |
|                            | 1 01                        | 0 Nama Pimpinan                         | 102 Filt Brogers Vol 1                          | lijum Sasaran Program |
|                            |                             | Siti Bahman                             |                                                 |                       |
|                            | 2 01                        | 1                                       | (Carter States Vel 3                            | lijum Sataran Program |
|                            | 3 0:                        | Tatop 2                                 | Singer                                          | tun Saaran Prome      |
|                            |                             | Momon Muzakar, ST., M.Drg               |                                                 |                       |
|                            |                             |                                         |                                                 |                       |
|                            | Tambah                      |                                         |                                                 |                       |
|                            |                             |                                         |                                                 |                       |
|                            | STNIK El Rahma              | gyakarta.                               |                                                 | A                     |
| 2 Type here to search      |                             | 😐 💽 📃 💁 💁                               | 🔟 💁 📥 2/C Kabur                                 | 2 ⊨ -≤ 40 monaga 🖏    |

Gambar 1.4. 1 Menambahkan Data Unit Kerja

b. Tampilan Menghapus Data Unit kerja

Tampilan menghapus data unit kerja merupakan halaman yang digunakan oelh admin untuk menghapus data pekerja dengan cara mengklik tombol hapus pada kolom aksi. Tampilan hapus data unit kerja dapat diplihat pada Gambar 1.4. 2

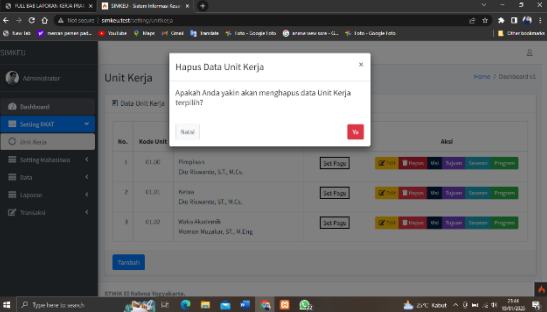

Gambar 1.4. 2 Menghapus Data Unit Kerja

c. Tampilan Visi Unit Kerja

Tampilan melihat visi data unit kerja merupakan halaman yang digunakan oelh admin untuk melihat visi data pekerja dengan cara mengklik tombol melihat visi pada kolom aksi.

Tampilan melihat visi data unit kerja dapat diplihat pada Gambar 1.4. 3

| 6 realized of contracts |         | M Summer.                     |             |                       | · •                         |                 |                 |         |          |                  |                  |                     |                     |                |                      |          |         |     |      |     |            |      |        |
|-------------------------|---------|-------------------------------|-------------|-----------------------|-----------------------------|-----------------|-----------------|---------|----------|------------------|------------------|---------------------|---------------------|----------------|----------------------|----------|---------|-----|------|-----|------------|------|--------|
| ÷ → Ċ ☆ ▲ №             |         | simikou testi                 |             |                       |                             |                 |                 |         |          |                  |                  |                     |                     |                |                      |          |         |     |      |     | •          |      | 69     |
| ) tiev lab 😾 mercan per | cen pad | <ul> <li>Institute</li> </ul> | 💡 Maps      | M Chur                | lig Inners                  | • 1             | <b>k</b> 10     | to - Go | 109#10   | an (             | <b>3</b> Mitta   |                     | 9 - Ga.             | * 1            | oko - Gloog          | (e Loto  |         |     |      |     |            | one  | bookra |
|                         |         |                               |             |                       |                             |                 |                 |         |          |                  |                  |                     |                     |                |                      |          |         |     |      |     |            |      | 8      |
| Administrator           |         | Visi M                        | isi         |                       |                             |                 |                 |         |          |                  |                  |                     |                     |                |                      |          |         |     |      | Hom | e / Da     | shbo | ard v1 |
| Deshboard               |         | FI Data                       | a Visi Misi | Unit Ker)             | a Pimpinar                  | n               |                 |         |          |                  |                  |                     |                     |                |                      |          |         |     |      |     |            |      |        |
| Setting RKAT            |         | Visi                          | / Misi      |                       |                             |                 |                 |         |          |                  | Urais            | an                  |                     |                |                      |          |         |     |      | Ab  | si         |      |        |
|                         |         |                               |             |                       |                             |                 |                 |         |          |                  |                  |                     |                     |                |                      |          |         |     | _    | _   |            | _    |        |
|                         |         |                               | SI          | Berkemba<br>keunggula | ngnya poter<br>n bidang tek | esti n<br>sknol | haha<br>logi li | nform   | nasi, bi | shadi<br>terjiwa | kannya<br>wiraca | a lutusa<br>səhə də | n yang r<br>n berak | mensi<br>khiak | tiki komj<br>gurani. | petensi  | dan     |     | R.   | di; | 15ap       | uh.  |        |
|                         |         | м                             | 151         | Manyalang             | garakan tris                | ldhar           | mag             | pergu   | inan ti  | tingsi y         | yang b           | erkualit            | 25 5852             | iai dei        | ngan star            | ıdar ak  | redit   | wi. | ×.   | di; | 11 i i i i | un.  |        |
| E Laporan               |         |                               | 101         |                       |                             |                 |                 |         |          |                  | and a            |                     | handa               |                | and sha              | here all |         |     | -    |     | -          | -    |        |
| 🗭 Transaksi             |         |                               | ISI .       | bertanggu             | n latusan ya<br>ngjawab.    | ong             | enq             | prove,  | , man    | an, o            | eranin           | nengen              | tangoa              | an per         | ens an               | XIMI     | 1 diven |     | 8    | dr. | - Hop      | UN.  |        |
|                         |         | м                             | 151         | Menyeleng             | garakan pe                  | odic            | fikan           | tingg   | gi yang  | gberla           | indask           | an paña             | nibi-ri             | ilai q         | irani.               |          |         |     | 8    | ŵ.  | 1 Hop      | un.  |        |
|                         |         |                               | _           |                       |                             |                 |                 |         |          |                  |                  |                     |                     |                |                      |          |         |     |      |     |            |      |        |
|                         |         | Tamb                          | sah         |                       |                             |                 |                 |         |          |                  |                  |                     |                     |                |                      |          |         |     |      |     |            |      |        |
|                         |         |                               |             |                       |                             |                 |                 |         |          |                  |                  |                     |                     |                |                      |          |         |     |      |     |            |      |        |
|                         |         |                               | Net         | 15                    | -                           | -               |                 | -       | -        | 1.00             |                  | •                   |                     |                |                      |          |         |     | <br> |     | 44         | 254  |        |

# Gambar 1.4. 3 Data Visi Unit Kerja

d. Tampilan tujuan data unit kerja

Tampilan tujuan data unit kerja merupakan halaman yang digunakan oelh admin untuk melihat tujuan data pekerja dengan cara mengklik tombol tujuan pada kolom aksi. Tampilan tujuan data unit kerja dapat diplihat pada Gambar 1.4. 4

| O FUL BALLANDIAN KENA    | NRU: X | A SMREU-S   | istorn Informasi I | au x +                                                                                                    | ~                          | - 1      |         | ×   |
|--------------------------|--------|-------------|--------------------|----------------------------------------------------------------------------------------------------|----------------------------|----------|---------|-----|
| € ⇒ C O ▲ N              |        | amkeutestia |                    |                                                                                                    | £ #                        | * 0      | (4)     |     |
|                          |        |             |                    | Smail 🧤 Investate 😤 Icto-Google Icto 🔞 anime vaei sane-G., 🥠 Icto-Soogle Isto                                   |                            | 054      | bookma  | diπ |
|                          |        |             |                    |                                                                                                    |                            |          | 8       | 5   |
| 💮 Administrator          |        | Tujuar      | ı                  |                                                                                                    | Hom                        | e / Dash | beard v | a   |
| Dashboard                |        | (F) Data    | Tujuan Unit        | Kerja Pimpinan                                                                                                  |                            |          |         |     |
| Setting RKAT             |        | No          |                    | Uraian                                                                                                    | A                          | si       |         |     |
|                          |        | - 1         | Dina               | ulliannya lulusan yang cerdas, mandiri dan berkompeten serta berveresan kebangsaan yang dilandasi<br>ciun taywa | <b>C</b> est               | Thepas   |         |     |
|                          |        | 2           | Diha               | dikan lulusan yang mampu menerapkan IPTEKS untuk memerahkan permasalahan di manyasakan                          | $\mathbf{Z}_{\mathrm{eq}}$ | Theys    |         |     |
| 🗰 Laporan<br>🛃 Transaksi |        | а           | Diha               | ilkannya dan dipublikasikannya penelifian dalam skala nasisat dan internasional                                 | $\mathbf{Z}^{(n)}$         | Thepas   |         |     |
|                          |        | Taviba      | 'n                 |                                                                                                    |                            |          |         |     |
|                          |        |             |                    |                                                                                                    |                            |          |         |     |
|                          |        | STNIKELR    | ahma Yogyak        | arta.                                                                                                    |                            |          |         | 6   |
|                          |        | Junik Elito | ne regya           |                                                                                                    |                            | _ 754T   | -       |     |

Gambar 1.4. 4 Data Tujuan Unit Kerja

e. Tampilan sasaran data unit kerja

Tampilan sasaran data unit kerja merupakan halaman yang digunakan oelh admin untuk melihat sasaran data pekerja dengan cara mengklik tombol sasaran pada kolom aksi.

Tampilan sasaran data unit kerja dapat diplihat pada Gambar 1.4. 5

| B KITHERDOWNED        | uw x j   | SINKED - Sinker | n Informasi Keusi K 🕂                                                                                                  |                          |
|-----------------------|----------|-----------------|----------------------------------------------------------------------------------------------------|--------------------------|
| < → @ û ▲ ⊨           |          | smkeutest/setti |                                                                                                    | e 🗴 🛊 🖬 🦓                |
| 🕲 keulas 🤘 mettas per | tet pada | 🖬 Youtube 🎈 I   | vlape 🔎 Cimail 🧤 Innoviate 🎋 Into-CiccopieToto 😗 anamenaeu kore-CL. 🦘 Into-CiccopieToto                                | Cither bookin            |
|                       |          | Sasaran         |                                                                                                    | Home / Dashboard v1      |
| 🖗 Administratur       |          | E) Dota Sat     | saran Usit Kerja                                                                                                    |                          |
| 🚳 Deshboerd           |          | No              | Tujuan / Sasaran / Indikator                                                                                           | Alcsi                    |
| Unit Kerja            | •        |                 | Bihasikannya kelasan yang cendas, mandiri dan berkompeten serta berwawasan kebangsaan yang<br>dilandasi iman dan taqwa |                          |
|                       | ٠        | 1               | Meningkatnya mahasiswa yang berkualitas dan berimbang                                                                  | E tat                    |
| 📰 Data<br>📰 Laposan   | ۲<br>۲   |                 | Prosentase mahasiswa baru yong moringkat dalam sensua prodi can dari sensua daerah di luar<br>Yoguskama                |                          |
| 🗭 Transaksi           | ٢        | 2               | Terciptonya sistem pembelajaran mampu menjawab tantangan lokal dan nasional serta berwawasan kebangsuan                | 2 cit                    |
|                       |          |                 | Jumlah mahasiswa yang berprestasi                                                                                      |                          |
|                       |          | 3               | Terciptanya kegiatan elatra yang mampu meningkatkan kompetensi keahilarnya                                             | 🕼 East 🔳 Papus           |
|                       |          |                 | Jurriah mahasiswa UKM yang berprestasi                                                                                 | 1                        |
|                       |          | <b>N</b> 11     |                                                                                                    | - 75 - 1 - 1 - 23-48 - m |

## Gambar 1.4. 5 Data Sasaran Unit Kerja

f. Tampilan program data unit kerja

Tampilan program data unit kerja merupakan halaman yang digunakan oelh admin untuk melihat program data pekerja dengan cara mengklik tombol hapus pada kolom aksi.

Tampilan program data unit kerja dapat diplihat pada Gambar 1.4. 6

| O FULL BAB LONDRAW KERNA FROM                    | 🗴 🔥 SMRBU                          | - Soton Informasi Ke            | ∞ × 🕂                 | ř                                                     |                       | ÷.     |       | ×            |
|--------------------------------------------------|------------------------------------|---------------------------------|-----------------------|-------------------------------------------------------|-----------------------|--------|-------|--------------|
| ← → C ☆ ▲ Not co<br>© New No. ¥ mercus person pr | curo   simikounts<br>ed 😐 Touliube | tiscting proport.<br>Rept. Pf G | nai lig landata 🤻 ici | to - Google Toto 👩 avime view tore - G., 🌾 Toto - Goo | ê                     |        | • 0   | <b>(4)</b> : |
|                                                  |                                    |                                 |                       |                                                       |                       |        |       | 8            |
| 🖉 /dministrator                                  | Prog                               | ram                             |                       |                                                       |                       | iome ) | Dashb | card v1      |
| Deshboard                                        | (f) Da                             | ta Program Unil                 | :Kerja                |                                                       |                       |        |       |              |
| Unit Keria                                       | -                                  | No Ta                           | ahun Kode             | Uraian                                                |                       | Aksi   |       |              |
|                                                  | ۰                                  | 1 2022                          | 5.1                   | BIASA OPERASIONAL PENDIDIKAN                          | R.                    |        | Hapos |              |
| 🗰 Data                                           | ٠                                  | 2 2022                          | 5.1.1                 | RIANA GALI DOSEN SI DAN KARNANAN                      | <b>Z</b> <sup>1</sup> |        | Hapus |              |
| 🖬 Laporan<br>🗹 Transaksi                         | ¢                                  | haih                            |                       |                                                       |                       |        |       |              |
|                                                  |                                    |                                 |                       |                                                       |                       |        |       |              |
|                                                  |                                    |                                 |                       |                                                       |                       |        |       |              |
|                                                  | STMIKE                             | l Rahma Yogyaka                 | irta.                 |                                                       |                       |        |       | 4            |
| .P Type here to search                           | . J                                | <b>. 200</b>                    | 0 🗖 💼                 | 🚾 💁 🖾 💁                                               |                       |        | 25.49 | . 🖏          |

Gambar 1.4. 6 Data Program Unit Kerja

4. Tampilan Data Jalur Mahasiswa

Gambar 1.5 berikut adalah tampilan data pada sistem informasi pembayaran online.

| 2 New lab 💙 mercan percen pad | NouTube | O Maps Ini Grael 🧤 Insestate 🎋 Foto-Google Foto 🋞 e | nine wew sore - G., 👫 Toto - Google Toto | Other bosiens                                                                                                    |
|-------------------------------|---------|-----------------------------------------------------|------------------------------------------|----------------------------------------------------------------------------------------------------|
|                               |         |                                                     |                                          | 8                                                                                                    |
| Administrator                 | Jalur   | Mahasiswa                                           |                                          | Home / Dashboard v1                                                                                                    |
| 🙆 Dashboard                   | E Dat   | a Jalur Mahasipwa                                   |                                          |                                                                                                    |
| III Setting RKAT 4            | No.     | Nama                                                | Nama Sinzkat                             | Aksi                                                                                                    |
| 📅 Setting Mahasiswa 👻         |         |                                                     | 100                                      |                                                                                                    |
| O Jalur Mahasiswa             | 1       | Reguler                                             | JR                                       | Content Content Conten |
| O Jenis Biaya                 | 2       | Reguler Peduli Pandemi                              | 18.99                                    | ピ titte 🔳 Hapus                                                                                                    |
|                               | 3       | Subsidi Biaya Peduli Pandemi                        | JS8-PP                                   | Colt. Hapes                                                                                                    |
|                               | -       |                                                     |                                          |                                                                                                    |
| III Data 🔸                    | 1.1     | Kir Kutati                                          | 1-RIPAUL                                 | CE COL Hapus                                                                                                    |
| 🗰 Lapsean 🔍 🤇                 |         |                                                     |                                          |                                                                                                    |
| R Transaksi K                 | - Sente | san -                                               |                                          |                                                                                                    |

## Gambar 1.5 Jalur Mahasiswa

Tampilan data jalur mahasiswa merupakan halaman yang digunakan oleh admin untuk mengelola data jalur mahasiswa. Didalam halaman ini admin dapat melakukan input tambah data, edit data, dan menghapus data.

a. Tampilan tambah data jalur mahasiswa

Tampilan tambah data jalur mahasiswa merupakan halaman yang digunakan oelh admin untuk menambahkan data jalur mahasiswa yang terdapat di kampus dengan cara klik tombol tambah pada bagian kiri bawah.

Tampilan tambah data jalur mahasiswa dapat dilihat pada Gambar 1.5. 1

| O HULLBAS DROKAN ISHAA   | 🔺 SMR2U - Seten Into  |                                           |            |                      | - <b>s</b> ×         |
|--------------------------|-----------------------|-------------------------------------------|------------|----------------------|----------------------|
| ← → C △ ▲ No             | sinker/est/setting[si |                                           |            |                      | ) 🖈 🖬 🍊 🗄            |
| 🧐 New Tab 🔽 morsari pora |                       | M Ginail 🧤 Translate 🤸 Feto-Google Foto 🔇 |            |                      | 🛛 📕 Other boolenarks |
|                          |                       | _                                         |            |                      | 8                    |
|                          | Jalur Maha            | Tambah Jalur / Program                    | ×          |                      | e / Dashboard v1     |
|                          | 📋 Data Jalur M        | Nama                                      |            |                      |                      |
|                          | No.                   |                                           |            | ama Singkat          | Aksi                 |
|                          |                       | Nama Singkat                              |            |                      |                      |
| O Jalui Mahasiswa        | 1 Regular             |                                           |            | (X to                | W Rapus              |
|                          | 2 Regular             | Ped                                       |            | <b>2</b> 14          | E Repos              |
|                          | 3 Subsidi             | Bia                                       | Simpan     | (C 10)               | ₩ Hapus              |
|                          | 1 100 100             |                                           |            | 10000                | -                    |
|                          | 4 KP 501              |                                           |            |                      | - POPUS              |
|                          | Tambah                |                                           |            |                      |                      |
| 🗭 Transaksi              |                       |                                           |            |                      |                      |
|                          | STNIK EL Rahma Yo     | gyakarta.                                 |            |                      | 4                    |
| ,P Type here to see      | 1000                  | iai 💽 🛤 💼 🚾 😨 🖾                           | <b>D</b> 3 | 📥 SirC Kebet 🗠 🖉 📼 🖉 | 40 23.55             |

## Gambar 1.5. 1 Tambahkan Data Jalur Mahasiswa

b. Tampilan edit data jalur mahasiswa

Tampilan edit data jalur mahasiswa merupakan halaman yang digunakan oelh admin untuk megedit data jalur mahasiswa dengan cara mengklik tombol edit pada kolom aksi. Tampilan edit data jalur mahasiswa dapat diplihat pada Gambar 1.5. 2

| O THE INCLUDING ADDRESS X     | M SINCLU-S  |             | 5ec: x +                              |                                 |              |                   | n x             |
|-------------------------------|-------------|-------------|---------------------------------------|---------------------------------|--------------|-------------------|-----------------|
| ← → C ☆ ▲ Not score           | smkcu.test/ |             |                                       |                                 |              | 8 🕸 💈             | • 🛛 🍊 🗉         |
| 🔇 NowTab 🎽 monari posen pall. | YouTabe     | 🕈 Maps - M  | Gnal 🧤 Translate 🤞 Foto Google Foto I | 🌀 anime view some - G 📌 Fotor - | Soude Foto   |                   | Other bookmarks |
| SIMKEU                        |             |             |                                       |                                 |              |                   | 8               |
| Administrator                 | Jalur       | Mahasis     | Tambah Jalur / Program                | ×                               |              | Home / D          | ashboard v1     |
|                               | 8 04        |             | Nama                                  |                                 |              |                   |                 |
| 🙆 Dashiocard                  | E Data      | COLUMN AND  | Reguler                               |                                 |              |                   |                 |
| III Setting RKAT <            | No.         |             |                                       |                                 | Nama Singkat | Aksi              |                 |
| 📰 Setting Mahasiswa 👻         |             |             | Nama Singkat                          |                                 |              | -                 |                 |
| O Jahar Mahasawa              | 1           | Reguler     | JR                                    |                                 |              | a cat             | Hapus           |
| 🔿 Jenis Biaya                 | 2           | Regular Pec |                                       |                                 |              | Breit II          | Papers          |
| O Program Studi               | 3           | Subsidi Bia | Tatup                                 | Simpan                          |              | 21 m              | Hepus           |
| O Pembayaran                  |             | MID MARIA   |                                       |                                 |              |                   |                 |
| III Data 🔍                    |             | KIP NLOIN   |                                       |                                 |              |                   | -apus           |
| III Laporan 🤇                 | Tamb        | ah          |                                       |                                 |              |                   |                 |
| ピ Transaksi 🛛 🔍               |             | _           |                                       |                                 |              |                   |                 |
|                               | STMIK ELF   | tahma Yogya | karta.                                |                                 |              |                   | 6               |
|                               | 65          | NR =        |                                       | 3 🚱                             | 📥 25°C Kabu  | ^ 5 <b>B</b> 6 44 | 2351            |

Gambar 1.5. 2 Edit Data Jalur Mahasiswa

c. Tampilan menghapus data jalur mahasiswa

Tampilan menghapus data jalur mahasiswa merupakan halaman yang digunakan oelh admin untuk menghapus data jalur mahasiswa dengan cara mengklik tombol hapus pada kolom aksi.

Tampilan hapus data jalur mahasiswa dapat diplihat pada Gambar 1.5. 3

| ← → O O ▲ Nation              | ne simkeatest/ret |              |                                                                    |         |              | 🖈 🖬 🦛 i             |
|-------------------------------|-------------------|--------------|--------------------------------------------------------------------|---------|--------------|---------------------|
| 🔇 New Tab 🎽 mercari pemen pad |                   |              | Gruel 🍇 Trænsløte 🌸 Foto - Google Foto 🌀 øninne view sone - G.,    |         | icogle Feto  | 📃 Other boolenaries |
|                               |                   |              |                                                                    |         |              | 8                   |
|                               | Jalur M           | lahasis      | Hapus Data Jalur / Program                                         | ×       |              | Home / Dashboard v1 |
| Dathbard                      | iii Data J        | lalur Mahar  | Apakah Anda yakin akan menghapus data Jalur /<br>Program terpilih? |         |              |                     |
|                               |                   |              |                                                                    |         |              |                     |
|                               | No.               |              | Batal                                                              | Ya      | Nama Singkat | Aksi                |
| 🇱 Setting Mahasiswa 👻         |                   |              |                                                                    | _       |              |                     |
| O Jalur Mahasiswa             | 1 1               | Reguler      |                                                                    |         |              | Eff Edite Thepas    |
|                               | 2 8               | Reguler Pedu | di Pandemi                                                         | .8-2P   |              | 🗭 Edit 🖀 Hapus      |
|                               | a 3               |              | Poduli Pandemi                                                     | 30-P2   |              | De roit - Manuel    |
|                               |                   |              |                                                                    |         |              |                     |
|                               | 4 1               | KIP Kuliah   |                                                                    | J-KIPKU |              | 🕼 Edit 📲 Hapus      |
| 🇰 Data 🤇                      |                   |              |                                                                    |         |              |                     |
|                               | Taubah            |              |                                                                    |         |              |                     |
|                               |                   | <u> </u>     |                                                                    |         |              |                     |
|                               | STMIKELRA         | hma Yogyaka  | arta.                                                              |         |              |                     |
| 🗧 🔎 Type here to search       | <u></u>           | 🐝 H          | 🤨 🚍 🚔 🧖 🔯 🚱                                                        |         | 📥 25°C Kabut | ^∃ ■ ≪ 00 2356      |

Gambar 1.5. 3 Hapus Data Jalur Mahasiswa

### 5. Tampilan jenis biaya

Gambar 1.6 berikut adalah tampilan data pada sistem informasi pembayaran online

|                         |       | 🗣 Maps 😸 Ginal 🧤 Taselate 🤿 Foto - Google Foto 🕝 ariste view sore - G. 🐳 Foto - Google Foto | Other basisma       |
|-------------------------|-------|---------------------------------------------------------------------------------------------|---------------------|
|                         |       |                                                                                             | 8                   |
| Administrator           | Jenis | Biaya                                                                                       | Home / Dashboard v1 |
| Dashboard               | 🖄 Dat | a Jenis Blaya                                                                               |                     |
| 🖬 Setting RKAT 🛛 🔇      | No.   | Nama                                                                                        | Aksi                |
| 🖬 Setting Mahasiswa 🛛 👻 | -     |                                                                                             |                     |
|                         |       | PENDRE WRON                                                                                 | CE Edin Hapers      |
| 🔘 Jenis Blaya           | 2     | PROSES AWAL                                                                                 | Effett Ettapes      |
|                         | 3     | SPP                                                                                         | Car Edit. THapers   |
|                         | 1     | 594                                                                                         | Dinte Disease       |
| 🖬 Data 🔍                |       |                                                                                             |                     |
| 🖬 Laporan 🔍 🤇           | Terri | han                                                                                         |                     |
|                         |       |                                                                                             |                     |

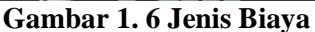

Tampilan data jenis biaya merupakan halaman yang digunakan oleh admin untuk mengelola data jenis biaya. Didalam halaman ini admin dapat melakukan input tambah data, edit data, dan menghapus data.

a. Tampilan tambah data jenis biaya

Tampilan tambah data jenis biaya merupakan halaman yang digunakan oelh admin untuk menambahkan data jenis biaya setiap unit yang terdapat di kampus dengan cara klik tombol tambah pada bagian kiri bawah.

Tampilan tambah data jenis biaya dapat dilihat pada gambar 1.6. 1

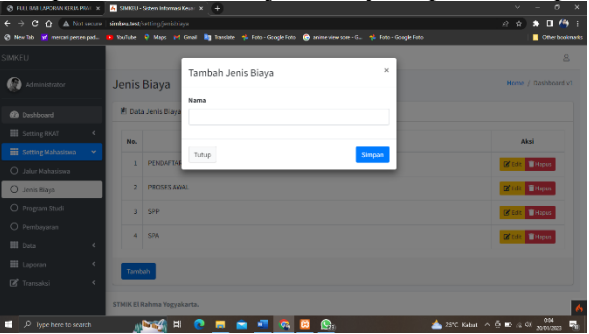

Gambar 1.6. 1 Tambahkan Data Jenis Biaya

b. Tampilan edit data jenis biaya

Tampilan edit data jenis biaya merupakan halaman yang digunakan oelh admin untuk megedit data jenis biaya dengan cara mengklik tombol edit pada kolom aksi. Tampilan edit data jenis biaya dapat diplihat pada Gambar 1.6. 2

| 😵 FULL 348 LAPORAN KERJA PRAJ. 🗴  | K ShiliBU-Sizen InformasiKeur X +                                                               | ✓ - € ×                      |
|-----------------------------------|-------------------------------------------------------------------------------------------------|------------------------------|
| ← → C ☆ A Notsecon                | - simkestest/setting/jerishisys                                                                 | 10 A 🕈 🖬 🍪 E                 |
| 🕲 New Tab 🛛 🗹 menani persen padu. | 🐢 YuuTute 🕴 Maps 🔎 Gruai 🧤 Tanslate 🤧 Foto Google Foto 🕝 anime view sore G., 🛸 Foto Google Foto | 🛄 Other bookmarks            |
| SIMKEU                            |                                                                                                 | <u>e</u>                     |
| M Administrator                   | Jenis Biaya                                                                                     | Home / Dashboard v1          |
| Dashboard                         | Data Jenis Biaya     PENDAFTARAN                                                                |                              |
| Setting ROAT                      | No.                                                                                             | Aksi                         |
| O Jalur Nahasiswa                 | 1 PENDAFTAI                                                                                     | 🕼 Lon 🖀 Hapus                |
| 🔘 Jenis Baya                      | 2 PROSES ANAL                                                                                   | 🕼 tale 🖀 Happen              |
| O Program Studi                   | 3 SPP                                                                                           | 🕑 tale 🔳 Hapus               |
| Duta 4                            | 4 SPA                                                                                           | 🕼 Edit 🖉 Hapus               |
| 🗰 Laporan <                       | Tambés                                                                                          |                              |
| 🗭 Transaksi 🛛 <                   |                                                                                                 |                              |
|                                   | STMIK El Rahma Yogyakarta.                                                                      | 4                            |
| 9 Type here to search             | 🚛 🔤 🚛 💼 💼 🙀 🚱 🚱 📥 25°C K                                                                        | Labut ^ 3 10 4 44 20/01/2023 |

Gambar 1.6. 2 Edit Jenis Biaya

c. Tampilan menghapus data jenis biaya merupakan halaman yang digunakan oelh admin untuk menghapus data jenis biaya dengan cara mengklik tombol hapus pada kolom aksi. Tampilan hapus data jenis biaya dapat diplihat pada Gambar 1.6. 3

| C FULLIMETAPORAN DEMONAL X    | 🖌 SIMICU - Setten Informati |                                                                                  |                                       |
|-------------------------------|-----------------------------|----------------------------------------------------------------------------------|---------------------------------------|
| ← → C ☆ ▲ Not secure          | similautest/setting.jonisti |                                                                                  | ie 🖈 🖿 🥞 i                            |
| 🕲 New Inb. 😿 mentan pemen pad |                             | Gmail 🧤 Innsiate 🤸 Iota - Google Iota 🙆 anme vew sore - G., 🋸 Iota - Google Iota | n 📕 Other bookmaaks                   |
| SIMKEU                        |                             |                                                                                  | 8                                     |
| M Administrator               | Jenis Biaya                 | Hapus Data Jenis Biaya ×                                                         | Home / Dashboard v1                   |
| 🙆 Dashbeard                   | 🖺 Data Jenis Biaya          | Apakah Anda yakin akan menghapus data Jenis Biaya<br>terpilih?                   |                                       |
| III Setting R¥AT ≮            | No.                         | Batal                                                                            | Aksi                                  |
| 🔲 Setting Mahaslawa 🔍         | 1. SENDATE                  |                                                                                  |                                       |
| O Jalur Mahasiswa             | 1 PENDININ                  |                                                                                  | 12 LO2 19305                          |
| 🔘 Jeris Blaya                 | 2 PROSES AU                 | SAL.                                                                             | 🖉 Gale 🖉 Hapus                        |
| O Program Studi               | 3 SPP                       |                                                                                  | Call Long Mapus                       |
| O Pembayaran                  |                             |                                                                                  |                                       |
| III Data 4                    | 4 SPA                       |                                                                                  | CCC E Hapos                           |
| 🔠 Laporan 🤟 🤇                 | Tantat                      |                                                                                  |                                       |
| 🕼 Transaksi 🛛 🔸               |                             |                                                                                  |                                       |
|                               | STMIK El Rahma Yogya        | Janta.                                                                           | 6                                     |
| JP Type here to search        | = 😥 الک                     | · 💽 🗖 🙍 🖉 🗛 🔯 🚱                                                                  | 📥 23°C Kalaat 🔿 🗿 🖬 (a 40 2000/2023 📆 |
|                               | Carro                       | han 1 6 2 Hanna Ia                                                               | mia Diama                             |

#### Gambar 1.6. 3 Hapus Jenis Biaya

- 6. Tampilan Data Program Studi
  - Gambar 1.7 berikut adalah tampilan data pada sistem informasi pembayaran online

| localhost/12700.1/smiles(p: X  | A SIMKEU-   | Soten Informasi Keur X +                                                                                        |                                                    |                  |
|--------------------------------|-------------|----------------------------------------------------------------------------------------------------|----------------------------------------------------|------------------|
| ← → C ☆ ▲ Not secure           | simkes.test |                                                                                                    |                                                    | e e 🔊 🕭 🖬 🦛      |
| 🕄 New Tab 📝 mercari persen pad | No.Tabe     | 🌻 Maps 🕐 Graal 📑 Translate 🤻 Foto - Google F                                                                    | ete 🛛 😨 anime view sore - G., 👎 Foto - Google Foto | Other booler     |
| SIMKEU                         |             |                                                                                                    |                                                    | 3                |
| Administrator                  | Prodi       | Studi                                                                                                    |                                                    | Home / Dashboard |
| 🚱 Dashboard                    | E Oat       | a Prodi Studi                                                                                                   |                                                    |                  |
| Setting RKAT <                 | No.         | Kode Pradi                                                                                                    | Nama Prod                                          |                  |
| 📅 Setting Mahasiswa 🔍          |             |                                                                                                    |                                                    |                  |
| O Jalur Mahasiswa              | - 1         | 55201                                                                                                    | Intomatika                                         |                  |
| O Jenis Blaya                  | 2           | 57201                                                                                                    | Sistem Informasi                                   |                  |
| O Program Studi                |             |                                                                                                    |                                                    |                  |
| O Pembayaran                   |             |                                                                                                    |                                                    |                  |
| 🗰 Data 🛛 🖌                     |             |                                                                                                    |                                                    |                  |
| III Laporan 🤇                  |             |                                                                                                    |                                                    |                  |
| 🗭 Transaksi 🔹 🔍                |             |                                                                                                    |                                                    |                  |
|                                | STMIKE      | Rahma Yogyakarta.                                                                                               |                                                    |                  |
|                                |             | the second second second second second second second second second second second second second second second se |                                                    | 1210             |

# Gambar 1.7 Program Studi

7. Tampilan Data Setting Pembayaran

Gambar 1.8 berikut adalah tampilan data pada sistem informasi pembayaran online Tampilan data program studi merupakan halaman yang digunakan oleh admin untuk melihat program studi yang ada di kmapus.

| locahost/12700.1/smie    | NIF X  | A SMR20-Sistem Informas Keur X + |           |                                            |                                           |                  |  |  |  |  |  |
|--------------------------|--------|----------------------------------|-----------|--------------------------------------------|-------------------------------------------|------------------|--|--|--|--|--|
|                          |        | simkes.test/set1                 | e a 👌 🖬 🧌 |                                            |                                           |                  |  |  |  |  |  |
| ) New Tab 🥐 mercari pers | en pad | NoThe 9                          | Maps M    | Graal 🎝 Tanslate 🎋 Foto-Google Foto 🎯 aris | ne view some - G., 🛛 🌱 Foto - Google Foto | Offer bo         |  |  |  |  |  |
|                          |        | Setting                          | Pemb      | ayaran                                     |                                           | Home / Dashboard |  |  |  |  |  |
| Administrator            |        | Tembah                           |           |                                            |                                           |                  |  |  |  |  |  |
| Dathbased                |        |                                  |           |                                            |                                           |                  |  |  |  |  |  |
| Setting RKAT             | ¢      | TAMEN                            |           | KOMPONEN                                   |                                           | NUAL             |  |  |  |  |  |
| Setting Mahasiswa        |        | 3032                             | DELIDAR.  | 1000                                       | 100 000                                   |                  |  |  |  |  |  |
| Jalur Mahasiswa          |        | 2022                             | PLIEVE    | 1994                                       |                                           |                  |  |  |  |  |  |
|                          |        | 2022                             | PROSES    | AWA),                                      |                                           | 1.000.000        |  |  |  |  |  |
|                          |        |                                  |           |                                            |                                           |                  |  |  |  |  |  |
| ) Pembayaran             |        | Jalur Regi                       | aler (JR) |                                            |                                           |                  |  |  |  |  |  |
| 🖬 Data                   | ٢      | Inform                           | natik     | a                                          |                                           |                  |  |  |  |  |  |
| 🖬 Laporan                | ٠      | TAHUN                            | SMT       | KOMPONEN                                   | GELOMBANG                                 | NILAI            |  |  |  |  |  |
| 🔏 Transaksi              | ्र     | 2022                             | SEMUA     | SPP                                        | SEMUA                                     | 3.500.000        |  |  |  |  |  |
|                          |        | 2022                             | -1        | SPA                                        | 2                                         | 500,000          |  |  |  |  |  |

# Gambar 1.8 Setting Pembayaran

Tampilan tambah data pembayaran merupakan halaman yang digunakan oelh admin untuk menambahkan data pembayaran mahasiswa yang terdapat di kampus dengan cara klik tombol tambah.

Tampilan tambah data pembayaran dapat dilihat pada Gambar 1.8. 1

| 😵 патаматаларын аталары 🗴 | 🔏 SMITU - Seten Momes    | ter x +                             |                                                   | × - • ×                              |
|---------------------------|--------------------------|-------------------------------------|---------------------------------------------------|--------------------------------------|
| ← → C △ ▲ Net secure      | sinkeutest/setting/pemba |                                     |                                                   | @ \$ 🕈 🖬 🦛 i                         |
|                           |                          | Gmeil 🧤 Tresslete 🤞 Foto - Google F | ioto 🔕 anime view scre - G., 🛸 foto - Google foto | Dherbooknets                         |
|                           |                          |                                     | _                                                 | 2                                    |
| 🚱 Administrator           | Setting Pemb             | Tambah Setting Pemba                | iyaran ×                                          | Hame / Dashboard v1                  |
|                           |                          | TAHUN                               | SEMESTER                                          |                                      |
|                           | Tarribels                | 2023 *                              | :: PiBh Semester :: *                             |                                      |
|                           |                          | GELOMBANG                           | KOMPONEN                                          |                                      |
|                           | TAHUN                    | Semua 👻                             | :: Pillh Komponen :: 👻                            | NILAI                                |
|                           | 2022 PENDAR              | PROGRAM STUDI                       | JALUR MAHASISWA                                   | 95.000                               |
|                           | 2122 020575              | :: Pilih Program Studi :: 🗸 👻       | : Pilh Jalur : •                                  | 1.010.000                            |
|                           |                          | NILAI                               |                                                   |                                      |
| O Pembayaran              |                          |                                     |                                                   |                                      |
|                           | Jalur Reguler ( JR )     |                                     |                                                   |                                      |
|                           | Informatik               | Tutup                               | Simpio                                            |                                      |
|                           | TAHUN SMT                | KOMPONEN                            | GELOMEANG                                         | NILAI                                |
|                           | 2822 SEMUA               | SEP                                 | SEMUA                                             | 3.500.000                            |
| JP type here to search    |                          | 0 🗖 💼 🖉 🧔                           | N 🖂 🚱                                             | 📥 25°C Kolout 🔿 🗄 🖬 🙃 40 2000/2023 📆 |
| N 1                       | 10 11                    |                                     |                                                   | <b>D</b> 1                           |

Gambar 1.8. 1 Menambahkan Data Pembayaran 8. Implementasi Tampilan Data Mahasiswa

Gambar 1.9 berikut adalah tampilan data pada sistem informasi pembayaran online

| localitost / 12/00.1 / senieu ) pr 🛪 | A SIMREU-Sist   | em Wormasi Keuor             | ×    | ÷                                                     | Ŷ                    | *       |     | đ         |
|--------------------------------------|-----------------|------------------------------|------|-------------------------------------------------------|----------------------|---------|-----|-----------|
| ← → C △ △ hot second                 | simkeutest/iist | nimahasikana<br>Mapa 🚧 Gesal | . 13 | Tanslate 🤺 Foto-Google Foto 🚳 aritice view sore G., 👎 | l Foto - Gaogle Foto | 64      |     | Other boo |
|                                      | Mahasi          | swa                          |      |                                                       |                      | Home    | Das | hboard.   |
| Administrator                        | 🖺 Data M        | ahasiswa                     |      |                                                       |                      |         |     |           |
| 🐼 Dashboard                          |                 |                              |      |                                                       | Search               |         |     |           |
| III Setting RKAT <                   | No. *-          | NIM                          | **   | Nama Mahasiswa 🕫                                      | Program Studi        | Aksi    |     | - 14      |
| 🗰 Setting Nahasiswa 🔍                | 1               | 12221942                     |      | UMI KALSUM                                            | Informatika          | Tagihar |     |           |
| Data 👻                               | 2               | 12221941                     |      | BAGA                                                  | Informatika          | Tagihar |     |           |
| O Pegawal                            | 3               | 12221940                     |      | M. AKBAR ZIDANE                                       | Informatika          | Tegihar |     |           |
|                                      | 4               | 12221939                     |      | KUKUH PUJI HARIYADI                                   | Informatika          | Taghar  |     |           |
| iii Laporan ↔                        | 5               | 12221938                     |      | ILHAN MANZIS                                          | Informatika          | Taghat  |     |           |
|                                      | 6               | 12221937                     |      | AHMAD KUNCORO DITO UTOMO                              | Informatika          | Taghar  |     |           |
|                                      | 7               | 12221936                     |      | IRFAN FARIS ISTIANTO                                  | Informatika          | Tegihar |     |           |

## Gambar 1.9 Mahasiswa

Tampilan data mahasiswa merupakan halaman yang digunakan oleh admin untuk melihat data tagihan mahasiswa yang terdapat di kampus dengan cara klik tombol tagihan pada kolom .

Tampilan data tagihan dapat dilihat pada Gambar 1.9. 1

|                  | t secure   similar | ntest dara maha | stova/12221942          | rada late 🖉 anno 19 |                 | ★ <b>□ 4</b>              |
|------------------|--------------------|-----------------|-------------------------|---------------------|-----------------|---------------------------|
|                  | Та                 | gihan Ma        | hasiswa                 |                     |                 | Home / Dashboard v1       |
| Administrator    |                    | Data Nahasis    | wa UNI KALSUN(12221942) |                     |                 |                           |
| Dashboard        |                    | м               |                         | Nama                |                 |                           |
|                  | ۲.                 | 12221942        |                         | UNITOLSUM           |                 |                           |
|                  | K P                | rogram Studi    |                         | Jalur Mahasiswa     |                 | Gelombang                 |
| 🖬 Data           | •                  | Informatika     |                         | Regular             |                 | ] [ 2                     |
| O Mahasiswa      |                    | ямт             | KOMPONEN                |                     | Nilai           |                           |
|                  |                    | 1               | PROSES AWAL             |                     |                 | 1.000.000                 |
|                  |                    |                 | 520                     |                     |                 | 500.000                   |
|                  | < .                |                 |                         |                     |                 | 307.00                    |
| 🕑 Transaksi      | ۲.                 | 2               | SPA                     |                     |                 | 500.000                   |
|                  |                    | 3               | SPA                     |                     |                 | 500.000                   |
|                  |                    | 4               | SPA                     |                     |                 | 500.000                   |
| Iype here to sea | rth                | u brist         | e: 🙋 📻 💼 🖷              | 0. 🖂 🔝              | 📥 25°C. Kabut - | > ⊕ m a 40 016<br>maxim m |

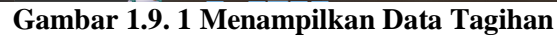

## 9. Tampilan Data Pegawai

Gambar 1.10 berikut adalah tampilan data pada sistem informasi pembayaran online

| locahot/127081/smizu(p x       | 5 SIMPLEU      | Sistem Informaci Kesa 🗙 🕂 |                                                                          |                  |
|--------------------------------|----------------|---------------------------|--------------------------------------------------------------------------|------------------|
| ← → C                          | i sirikea.test |                           |                                                                          | 8 A 🕈 🛛 🥙        |
| @ New Tab 📝 mercari persen pad | No.Tabe        | 🤗 Maps - M Great 🧤 Tran   | nstane 🔺 Foto - Google Foto 🕜 anime-view some - G., 🦂 Foto - Google Foto | Ctherbo          |
|                                |                |                           |                                                                          |                  |
| Administrator                  | Pega           | wai                       |                                                                          | Home / Dashboard |
| Dashboard                      | E Cat          | a Pegawai                 |                                                                          |                  |
| E Setting RMAT 4               | No.            | NPP                       | Nama Pegawai                                                             |                  |
| 🗰 Setting Mahasiswa 🔇          |                |                           |                                                                          |                  |
| 🖬 Data 👻                       | 1              | 200110001                 | Aris Badaruodin Thoha, S.Ag, M.Ag, S.Kom                                 |                  |
|                                | 2              | 200110002                 | Dedy Ardiansyah, S.Sos, M.AB                                             |                  |
| O Pegasal                      | 3              | 200110006                 | Minarwati, S.T.                                                          |                  |
| O Pengguna                     | 4              | 200110007                 | Momon Muzzkkar, S.T.                                                     |                  |
| 🖩 Laporan 🔸                    | 5              | 200110008                 | Siswaya, S.Pd.                                                           |                  |
| 🕑 Transaksi 🔸                  | 6              | 200110011                 | Tuli Proptomo PHS, S.Kom                                                 |                  |
|                                | 7              | 200120001                 | Eko Riswanto, S.T., M.Cs                                                 |                  |
|                                |                | 200120002                 | Supervento ST                                                            |                  |

#### Gambar 1. 10 Pegawai

Tampilan tambah data mahasiswa merupakan halaman yang digunakan oelh admin untuk melihat data pegawai.

### 10. Tampilan Data Pengguna

Gambar 1. 11 berikut adalah tampilan data pada sistem informasi pembayaran online

| A REMOVED AND A REPORT A       | M 98860-999    | en manual Netto A           |                         |                                  |           |             |         |                |                     |
|--------------------------------|----------------|-----------------------------|-------------------------|----------------------------------|-----------|-------------|---------|----------------|---------------------|
| ← → C ☆ A Notences             | imbea.test/det |                             |                         |                                  |           |             |         | 2 4 1          | • 🛛 🐴 T             |
| 🕲 New Tab 🤘 mentari pesen pod. | Waltabe Q      | Maps 🙌 Groad 📑 Tansi        | ate 🙀 Foto - Google Fot | o 🕝 anime view some - G., 🤺 Foto | Google Fo | k.          |         | 10             | Other bookmark      |
| SIMKEU                         |                |                             |                         |                                  |           |             |         |                | 2                   |
| Administrator                  | Penggu         | na                          |                         |                                  |           |             |         | Home           | / Dashboard v1      |
| 🙆 Dashboard                    | E Data Pe      | engguna                     |                         |                                  |           |             |         |                | OTrimbah            |
| E Setting RKAT                 | Show 12        | <ul> <li>entries</li> </ul> |                         |                                  |           |             | Search  |                |                     |
| 🗰 Setting Mahasiswa ⊀          |                |                             |                         |                                  |           |             | Search  |                |                     |
| 🔠 Data 👻                       | No, to         | Nama **                     | Username **             | Email                            |           | Privileges  | 94      | Aksi           |                     |
| O Mahasiswa                    | 1              | Untung Subagyo              | unturgs                 | untengsebagyo@gmail.com          |           | 1           |         | 🗹 tát 🔲        | tapus -             |
| O Pegawai                      | Showing 1      | to 1 of 1 entries           |                         |                                  |           |             |         | Previous       | 1 Nost              |
| O Pengguna                     |                |                             |                         |                                  |           |             |         |                |                     |
| III Laporan 🤟                  |                |                             |                         |                                  |           |             |         |                |                     |
| 🖬 Transaksi 🤇 🤇                |                |                             |                         |                                  |           |             |         |                |                     |
|                                |                |                             |                         |                                  |           |             |         |                |                     |
|                                | STMIK ELRah    | ima Yogyakarta.             |                         |                                  |           |             |         |                |                     |
| 📑 🔎 Type here to search        |                | 🍕 🗉 💿 🗖                     | 💼 🙉 İ                   | <u> 🕼</u>                        |           | 30°C Berana | · ^ 9 ( | 10 a. <b>m</b> | 12-22<br>19/01/2523 |

#### Gambar 1. 11 Pengguna

Tampilan data pengguna merupakan halaman yang digunakan oleh admin untuk mengelola data pengguna. Didalam halaman ini admin dapat melakukan input tambah data, edit data, dan menghapus data.

a. Tampilan tambah data pengguna

Tampilan tambah data pengguna merupakan halaman yang digunakan oelh admin untuk menambahkan data pengguna setiap unit yang terdapat di kampus dengan cara klik tombol tambah.

Tampilan tambah data pengguna dapat dilihat pada Gambar 1.11. 1

|                         | 👗 SMCCI - Schen Informat | Kenn X 🛨                                    |                                           |                        |                     |
|-------------------------|--------------------------|---------------------------------------------|-------------------------------------------|------------------------|---------------------|
| ← → C ☆ ▲ Not score     | simkeu.test/cata/penggur |                                             |                                           | 2 ¥                    | * 🛛 🤲 🗄             |
|                         | 😆 YouTabe 🍳 Mapa M       | Gmail 🧤 Fundata 🧍 Foto - Google Foto 🕥 arie | ne view some - G., 🛛 🦂 Foto - Google Foto |                        | Other bookmarks     |
|                         |                          |                                             | _                                         |                        | 2                   |
|                         | Pengguna                 | Tambah Pengguna                             | ×                                         | Home                   | / Dashboard vI      |
|                         | 臣 Data Pengguna          | Nama                                        |                                           |                        | O Terribah          |
|                         | Show in e entric         | Username                                    |                                           | Search:                |                     |
| III Setting Mahasiswa 🔍 | No. **                   | Email                                       | ~~ P                                      | rivileges 🎋 Aksi       | -                   |
|                         | 1 Unturg                 |                                             | 1                                         | 12 tor                 | Repus               |
| Pegawai     Pengguna    | Showing 1 to 1 of 1 o    | Password                                    |                                           | Previous               | 1 Nest              |
| III Laporan 🔍           |                          | Privileges                                  |                                           |                        |                     |
|                         |                          | :: Pilh Prologes ::                         | ~                                         |                        |                     |
|                         | STHIK El Rahma Yogyz     | Tutup                                       | Simpan                                    |                        | 4                   |
| ,0 Type here to search  | =                        | · 😢 🛱 💼 💷 🚳 😟                               | <u>Sa</u> 1                               | 🍐 2470 Канд 🗠 💆 🖬 д Ко | 828<br>28/07/2828 📆 |

Gambar 1.11. 1 Tambah Data Pengguna

b. Tampilan edit data pengguna

Tampilan edit data pengguna merupakan halaman yang digunakan oelh admin untuk megedit data pengguna dengan cara mengklik tombol edit pada kolom aksi. Tampilan edit data pengguna dapat diplihat pada Gambar 1.11. 2

| FULLIME LIPORAN DERAFALL: X    | 🔥 SMOU - Sistem Morrae | New X +                                                         |                      |              |                 |      |
|--------------------------------|------------------------|-----------------------------------------------------------------|----------------------|--------------|-----------------|------|
| ← → C ☆ ▲ Not secure           | sinbutest/data/peoppe  |                                                                 |                      | ie 🗴 🕯       | - 🗆 🌰           |      |
| 🔇 New Tab 🎽 mercari persen pad | 😆 YouTube 💡 Maps M     | Gmal 🐚 Translate 🤸 Foto - Google Foto 🕝 anime view sore - G., 🥠 | Foto - Gaogle Foto   |              | Otherbook       | nets |
| SIMKEU                         |                        |                                                                 | _                    |              |                 | 8    |
| Administrator                  | Pengguna               | Tambah Pengguna                                                 | ×                    | Home /       | Dashbaan        | d vi |
|                                |                        | Nama                                                            |                      |              |                 |      |
| Dashboard                      | 🕅 Data Pengguna        | Untung Subagyo                                                  |                      |              | ledmeT O        |      |
| Setting RKAT 4                 | Shave to a entrie      | Username                                                        | Search               |              |                 |      |
| 📰 SettingMahasiswa 🤇           |                        | untungs                                                         |                      |              |                 |      |
| 🗰 Data 👻                       | No. **                 | Email                                                           | ** Privileges **     | Aksi         |                 |      |
| O Mahasiswa                    | 1 Untong               | untungsubagyo@gmail.com                                         | 1                    | (* 141) 👔 (1 | spus            |      |
| O Pegawai                      | Showing 1 to 1 of 1 e  | Password                                                        |                      | Previous     | 1 Next          |      |
| O Pengguna                     | _                      |                                                                 |                      |              |                 |      |
| III Laporan 4                  |                        | Privileges                                                      |                      |              |                 |      |
| 🗭 Transaksi 🤟 🤇                |                        | Administrator                                                   | ~                    |              |                 |      |
|                                |                        |                                                                 |                      |              |                 |      |
|                                | STHIK EI Rahma Yogya   | Tutup                                                           | Non                  |              |                 | 6    |
| P lype here to search          | _ <u></u> =            | 0 🗖 🛎 🖉 💁 🚱                                                     | 📥 24°C Kahut \land 💆 | n . ** ;     | 029<br>101/2023 | -    |

Gambar 1.11. 2 Edit Data Pengguna

c. Tampilan menghapus data pengguna Tampilan menghapus data pengguna merupakan halaman yang digunakan oelh admin untuk menghapus data pengguna dengan cara mengklik tombol hapus pada kolom aksi.

| Ø FULL 348 LAPORAN KERAN FRANCK | 📕 SIMICEU - Sistem Informasi | fear x +                               |                                  |                    | × -          | ε×                |
|---------------------------------|------------------------------|----------------------------------------|----------------------------------|--------------------|--------------|-------------------|
| ← → C ☆ ▲ Not service           | sintexted/ibit/porpguns      |                                        |                                  |                    | 19 😒 🛸       | 🖬 🍈 E             |
|                                 | 🛤 YouTabe 🍳 Maps M           | Gnail 📑 Tanslate 🤞 Foto-Google Fo      | o 🜀 anine devisore: G., 🏄 Fota G | oogle Futo         | 🛄 🤇          | Other bookmarks   |
|                                 |                              |                                        |                                  |                    |              | 2                 |
|                                 | Pengguna                     | Hapus Data Pengguna                    | ×                                |                    | Home / D     | ashboard vi       |
|                                 | 🗄 Data Pengguna              | Apakan Anda yakin akan me<br>terpilih? | ngnapus data Pengguna            |                    |              | O Tanipah         |
|                                 | Shoe to a leather            | 2 mm                                   |                                  |                    |              |                   |
|                                 |                              |                                        |                                  |                    |              |                   |
|                                 | No. ++ N                     | ama 🕫 Username 🕫                       | Email                            | ++ PrivReges ++    | Aksi         |                   |
|                                 | 1 Unturng :                  | Subagyo untergs                        | untungsubagyo@gmail.com          | 1                  | Ef ten Trop  | os i              |
|                                 | Showing 1 to 1 of 1 or       | tries                                  |                                  |                    | Previous 1   | Next              |
| O Pengguna                      |                              |                                        |                                  |                    |              |                   |
|                                 |                              |                                        |                                  |                    |              |                   |
|                                 |                              |                                        |                                  |                    |              |                   |
|                                 |                              |                                        |                                  |                    |              |                   |
|                                 | STMIK El Rahma Yogyal        | arta.                                  |                                  |                    |              | 6                 |
| 🗐 🔎 Type here to search         |                              | े 🖸 💼 💼 🧟                              | 🖾 💁                              | 📥 24°C Kabut \land | 5 10 4 40 20 | 0:29<br>01/2823 📆 |
| ~                               | 1 4 4                        | 14 0 11                                | D (                              | n                  |              |                   |

#### **Gambar 1.11. 3 Hapus Data Pengguna** 11. Implmentasi Tampilan Data Rekap Presensi

Gambar 1.12 berikut adalah tampilan data pada sistem informasi pembayaran online

| 🖡 Unsted-Figna 🛛 🗙    | Teal Happy                    | SMIRA ME     | x 🔥 SIMKEU - Sistem In                         | tormad Kauli - X | +           | 1            |                   | 1          | v - 0            |
|-----------------------|-------------------------------|--------------|------------------------------------------------|------------------|-------------|--------------|-------------------|------------|------------------|
|                       | i simkestest () :<br>NuTste 9 | Maps H Gm    | al 📑 Tarelae 🦂 Foto-                           | Google Foto 🛛    | arine ven 1 |              |                   | 18 A       | > ≓/ □ 4         |
|                       |                               |              |                                                |                  |             |              |                   |            | 5                |
| Administrator         | Rekap F                       | Presensi     |                                                |                  |             |              |                   | 2          | fome / Dashboard |
| 🕜 Deshboard           | 🖞 Data R                      | ekap Présens |                                                |                  |             |              |                   |            |                  |
| Setting RKAT 4        | Show 10 ¢ entries Search:     |              |                                                |                  |             |              |                   |            |                  |
| 🗰 Setting Mahasiswa ⊀ | -                             |              |                                                |                  |             |              |                   |            | Tidak            |
| Data 4                | No. *-                        | NPP **       | Nama Pegawai                                   | Tahun **         | Bulan **    | Kehadiran 14 | Ketidakhadiran ** | Memenuhi 🐃 | Memenuhi **      |
| Laporan     V         | - 1                           | 200110001    | Aris Badaruddin<br>Thoha, S.Ag, H.Ag,<br>S.Kom | 2022             | 10          | 19           | 2                 | 6          | 13               |
| 🕼 Transaksi 🛛 ⊀       | 2                             | 200110002    | Dedy Ardiansyah,<br>S.Sos, M.A8                | 2022             | 10          | 1            | 20                | 1          | 0                |
|                       | 3                             | 200110006    | Minarwati, S.T.                                | 2022             | 10          | 12           | 9                 | 2          | 10               |
|                       |                               | 200110007    | Nomon Muzakkar, S.T.                           | 2022             | 10          | 12           | 9                 | 4          | 8                |
|                       | 5                             | 200110005    | Siswaya, S.Pd.                                 | 2022             | 10          | 6            | 15                | 1          | 5                |
| P Type here to search |                               | <b>1</b>     | 💽 📾 💼 🗖                                        | 12               |             |              | 🐳 Hujan sekan     | ng ^ @ @ # | 1214             |

### Gambar 1. 12 Rekap Presensi

Tampilan tambah data rekap presensi merupakan halaman yang digunakan oelh admin untuk melihat data rekap presensi.

## **4 KESIMPULAN**

Aplikasi Sistem Informasi Keuangan terintegrasi dengan sistem informasi akademik STMIK El Rahma sudah diimplemetasikan dengan metodologi penelitian DSRM. Perancangan serta pengembangan dibuat dengan merancang desain antar muka, desain database, dan desain endpoint. Hasil evaluasi yaitu aplikasi yang dikembangkan untuk semua solusi dari permaslahan telah disetujui oleh petugas keuangan.

## 5 SARAN (OPTIONAL)

- a. Sistem yang dikembangkan dapat diintegrasikan dengan sistem lain yang sudah ada seperti sistem informasi akademik.
- b. Dengan adanya sistem ini diharapkan adanya upaya pengembangan lebih lanjut agar sempurna dengan fitur-fitur terbaru yang nantinya semakin mempermudah proses pengolahan data keuangan.

# 6 UCAPAN TERIMA KASIH (OPTIONAL)

Terimakasih kepada LPPM STMIK El Rahma yang telah mendanai penelitian ini. Selain itu juga kepada staf bagain keuangan yang telah membantu dalam pelaksanaan penelitian ini.

# DAFTAR PUSTAKA

- [1] S. Syahiduzzaman, "Sistem Informasi Keuangan Sesuai Standar Ban-Pt Terintegrasi Sisfo Kampus 4.1," Matics, vol. 7, no. 1, p. 9, 2015, doi: 10.18860/mat.v7i1.2871.
- [2] M. B. Romney and P. J. Steinbart, Accounting information systems. 2015.
- [3] R. Umar, S. Sarjimin, A. S. Nugroho, A. Dito, and I. Gunawan, "Perancangan Sistem Informasi Keuangan Berbasis Web Multi User Dengan UML," J. Algoritm., vol. 17, no. 2, pp. 204–211, 2021, doi: 10.33364/algoritma/v.17-2.204.
- [4] U. Subagyo and F. Santoso, "SISTEM PENDUKUNG KEPUTUSAN PENILAIAN KINERJA PEGAWAI PADA FIFGROUP DENGAN METODE SIMPLE ADDITIVE WEIGHTING," J. Fahma, no. 2, pp. 75–86, 2022, [Online]. Available: https://stmikelrahma.ejournal.id/FAHMA/article/view/115
- [5] A. R. Hevner, S. T. March, J. Park, and S. Ram, "Design science in information systems research," MIS Q. Manag. Inf. Syst., vol. 28, no. 1, pp. 75–105, 2004, doi: 10.2307/25148625.
- [6] K. Peffers, T. Tuunanen, M. A. Rothenberger, and S. Chatterjee, "A design science research methodology for information systems research," J. Manag. Inf. Syst., vol. 24, no. 3, pp. 45–77, 2007, doi: 10.2753/MIS0742-1222240302.
- [7] R. Dwinata and T. Ismail, "Sistem Informasi Keuangan Berbasis Web Untuk Pembayaran Uang Pendidikan Studi Kasus BMT Bening Suci Prambanan Yogyakarta," JSTIE (Jurnal Sarj. Tek. Inform., vol. 7, no. 1, p. 77, 2019, doi: 10.12928/jstie.v7i1.15807.